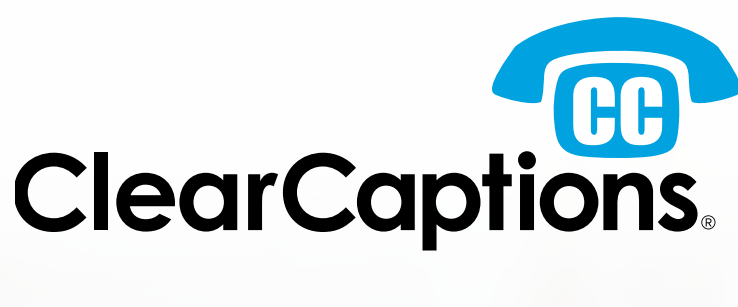

# **Installation Guide**

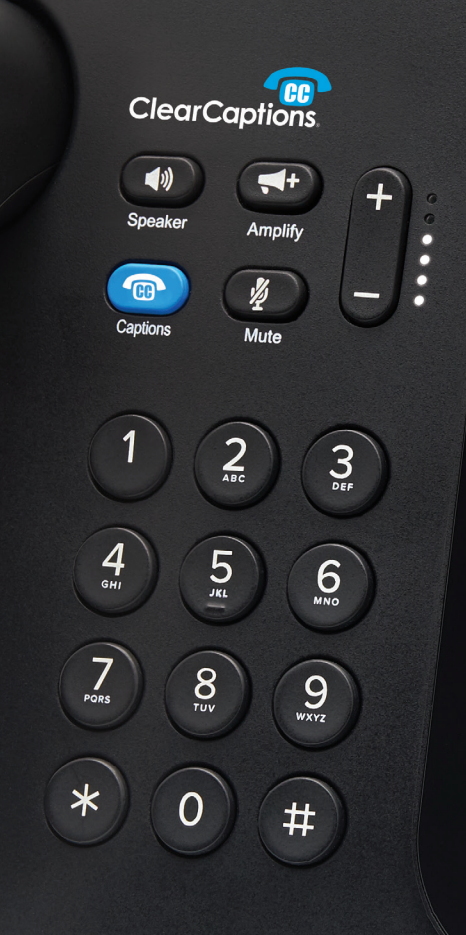

#### Aaron

Hi, Grandma.

01:08

Mom said we are coming over today.

I can't wait to go swimming at your place.

Thank you. I can't wait! See you later today. Love you.

OPTIONS

Federal law prohibits anyone but registered users with hearing loss from using this device with the captions on. Use this Installation Guide as your checklist for a complete and successful installation, registration and activation of the ClearCaptions Phone.

If you have any questions before, during or after the setup, contact ClearCaptions Customer Support at **866-868-8695**.

### **INSTALLATION STEPS**

| STEP   | TASK                                                                           | INSTRUCTIONS                                                                                                    | EXAMPLE                                                                                                    |
|--------|--------------------------------------------------------------------------------|----------------------------------------------------------------------------------------------------|----------------------------------------------------------------------------------------------------|
| STEP 1 | Unpack<br>ClearCaptions<br>box.                                                | You might not use everything in the box.                                                                                                    |                                                                                                    |
| STEP 2 | Review the<br>Medical<br>Release Form<br>(MRF).                                | Locate the Medical Release Form in the blue envelope<br>and complete. Use the provided prepaid envelope to<br>send back to ClearCaptions.                                                                                                    | Are a control of a control of a control o control of a control of a control o control o control o contro      |
| STEP 3 | Pick the best<br>location to set<br>up the phone.                              | Must be near a power outlet, active landline and internet connection (you can also use a wireless connection: Wi-Fi).                                                                                                    |                                                                                                    |
| STEP 4 | Plug phone<br>in with power<br>cord.                                           | Once you have power connected, your phone will<br>move to the Startup screen and run the Setup Wizard.<br><b>Note:</b> Only the power adaptor provided with the<br>phone can be used.                                                                                                    | Contraction of the second second seco |
| STEP 5 | Connect the<br>caption phone<br>to the internet<br>and a nearby<br>phone jack. | You can either use Wi-Fi or connect the ethernet cable<br>to the back of the phone.<br><b>Note:</b> If you no longer have active landline service,<br>please call us at 866-868-8695 to speak to a<br>representative to discuss alternative options.                                                                                                    |                                                                                                    |
| STEP 6 | Follow<br>instructions in<br>Setup Wizard.                                     | Network: Choose Wi-Fi or Ethernet. (If Wi-Fi signal<br>during Setup Wizard process has less than 3 bars of<br>signal strength, contact 866-868-8695 to speak with a<br>representative to troubleshoot).<br>Software Updates: The phone will check to see if<br>there are any software updates needed. If there are,<br>it will ask if you want to update; tap Yes and the<br>phone will automatically update and move you to<br>Registration. | Choose connection type.<br>Wi.Fr<br>ETHERNET                                                                                                    |

| STEP   | TASK                             | INSTRUCTIONS                                                                                                    | EXAMPLE                                                                                                    |
|--------|----------------------------------|----------------------------------------------------------------------------------------------------|----------------------------------------------------------------------------------------------------|
| STEP 7 | Follow<br>registration<br>steps. | Prompt will appear asking for your login username and password.                                                                                                    | Clear controls<br>From a complete the ensemt form ballow to keep your<br>Manage on the control of the control of the<br>Manage on the control of the control of the<br>Manage of the control of the control of the<br>Table control of the reduced on the the                                                                                                    |
|        |                                  | Use your ClearCaptions account username (your email address) and password to log in. If you do not have this information please call 866-868-8695.                         | Summary in the grant Ready Committee and Committee and Com |
|        |                                  | From the Consent Form page, tap <b>Next</b> .                                                                                                    | And the second and second and sec |
|        |                                  | Scroll through the electronic signature Consent Terms.                                                                                                    |                                                                                                    |
|        |                                  | Tap on the, " <b>I have read and acknowledged these terms</b> " box then tap <b>Next</b> to proceed.                                                                       |                                                                                                    |
|        |                                  | On the TRS-URD Consent page, scroll and review the terms.                                                                                                    |                                                                                                    |
|        |                                  | Tap, " <b>Yes, I acknowledge and give my consent to</b><br><b>share my information with the FCC's TRS-URD</b> "<br>option then tap the <b>Submit</b> button.               |                                                                                                    |
|        |                                  | A Thank You page will appear. Tap <b>Done</b> .                                                                                                    |                                                                                                    |
|        |                                  | Enter your Birth Date and the last 4 digits of your<br>Social Security Number. (If this screen does not<br>appear, you already successfully submitted the<br>information). |                                                                                                    |
|        |                                  | Read the FCC Self Certification acknowledgment<br>and then tap <b>Accept</b> to certify that you are the one<br>with hearing loss.                                         |                                                                                                    |
|        |                                  | Read the ClearCaptions Terms and Conditions and tap <b>Accept</b> .                                                                                                    |                                                                                                    |
|        |                                  | Read the Customer Proprietary Network<br>Information (CPNI) Terms and tap <b>Accept</b> or <b>Decline</b> .                                                                |                                                                                                    |
|        |                                  | Next, enter the area code and phone number<br>being used on the ClearCaptions Phone (user's<br>phone number).                                                              |                                                                                                    |
|        |                                  | The next screen will display a confirmation page showing the phone was set up successfully.                                                                                |                                                                                                    |
|        |                                  | Watch the Overview video and tap <b>Start</b> .                                                                                                    |                                                                                                    |
|        |                                  | IF UNABLE TO SUCCESSFULLY COMPLETE<br>THE REGISTRATION, CALL 866-868-8695 FOR<br>ASSISTANCE.                                                                               |                                                                                                    |
|        |                                  |                                                                                                    |                                                                                                    |

#### **HOW TO USE THE PHONE**

| STEP   | TASK                                      | INSTRUCTIONS                                                                                                    | EXAMPLE                                                                                                    |
|--------|-------------------------------------------|----------------------------------------------------------------------------------------------------|----------------------------------------------------------------------------------------------------|
| STEP 1 | How to use<br>captions.                   | Your new caption phone will show captions<br>of the words your callers say. There is a<br>slight pause in captions while words are<br>being detected and captioned. Listen to the<br>conversation and look down at the captions if<br>you have missed a word or phrase to ensure<br>you get the whole conversation.<br>You can practice anytime by calling<br>866-984-2585 for an Audio Loop. | Hi, Grandpa!<br>My game is running a<br>little late, but I hope<br>Yes, at the same park<br>where I played last<br>Mom and Dad will be<br>the bleachers. |
| STEP 2 | Account<br>activation<br>call.            | Use the keypad to dial 866-299-0089. A<br>ClearCaptions representative will confirm your<br>caption phone was successfully activated and<br>assist in adjusting the volume, caption font<br>size and caption speed to your preference.<br><b>Note:</b> You must complete this call for the<br>service to remain active.                                                                       | Hi Grandpa!<br>My game is<br>running a little<br>late, but I hope<br>come to it.<br>Yes, at the same<br>Park where I<br>MEDIUM +<br>Tome Tome Sec.       |
| STEP 3 | Review<br>the Easy<br>Reference<br>Guide. | <ul> <li>Practice each step in the Easy Reference<br/>Guide to learn the functions and features of<br/>your new caption phone. Keep it nearby as a<br/>reference tool. The guide is in the Start Here<br/>envelope.</li> <li><b>Note:</b> You only need to touch the icons on the<br/>Home screen to navigate to where you want<br/>to go.</li> </ul>                                         | Easy<br>Reference<br>Guide                                                                                                    |
| STEP 4 | Additional<br>support.                    | <ul> <li>Find more information and additional videos showing you how to use the ClearCaptions Phone:</li> <li>Tap on the Help icon from the Home screen of the phone.</li> <li>Visit our website at clearcaptions.com/support.</li> <li>Contact our Customer Support Team by tapping the ClearCaptions icon in Contacts or Favorites, or dial 866-868-8695.</li> </ul>                        | <b>P</b><br>HELP                                                                                                    |

## **FINAL STEPS**

| STEP   | TASK                                  | INSTRUCTIONS                                                                                                    | EXAMPLE                                                                                                    |
|--------|---------------------------------------|----------------------------------------------------------------------------------------------------|----------------------------------------------------------------------------------------------------|
| STEP 1 | Document<br>important<br>information. | Write your ClearCaptions username and<br>password on the card provided in the<br>Start Here envelope. If you used Wi-Fi to<br>connect your caption phone, write down<br>your Wi-Fi username and password on the<br>card as well.<br>Keep the card near the phone or<br>somewhere easy to access in case<br>you need to contact ClearCaptions for<br>assistance. | Home phone number:         Internet service provider:         Wi-Fi username:         Wi-Fi password:         ClearCaptions Accoon         Username:         Password:         For questions or assistance contact the ClearCaptions accont         B66-868-8695 or support@clearcaptions.com |
| STEP 2 | Medical<br>Release<br>Form            | Place the completed Medical Release<br>Form into the provided prepaid envelope<br>and mail it back to ClearCaptions.                                                                                                    |                                                                                                    |
| STEP 3 | Storage                               | Place any unused cords and accessories<br>back into the caption box.<br>Keep the box in case you ever need to<br>send the phone back.                                                                                                    |                                                                                                    |

Thank you for choosing ClearCaptions. We hope you enjoy staying connected and confident with captions on every call.

FEDERAL LAW PROHIBITS ANYONE BUT REGISTERED USERS WITH HEARING LOSS FROM USING INTERNET PROTOCOL (IP) CAPTIONED TELEPHONES WITH THE CAPTIONS TURNED ON. IP Captioned Telephone Service may use a live operator. The operator generates captions of what the other party to the call says. These captions are then sent to your phone. There is a cost for each minute of captions generated, paid from a federally administered fund.

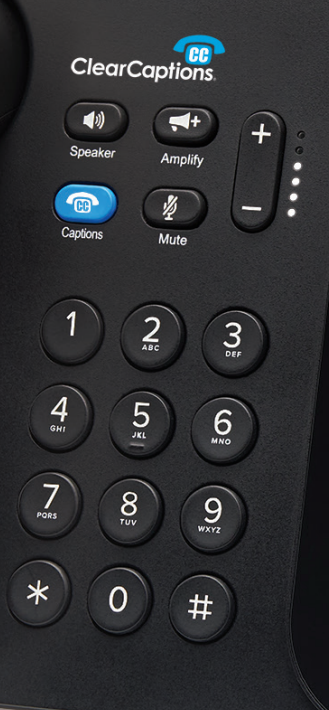

amantha

00:2

Hi, Mom.

Thank you for having us over last night.

The dinner was delicious as always!

OPTIONS

earing loss from using this device with the captions on

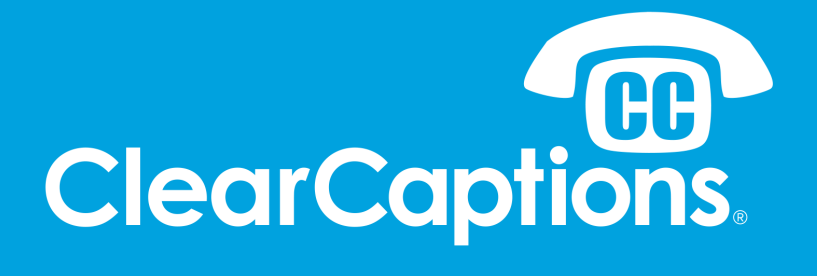